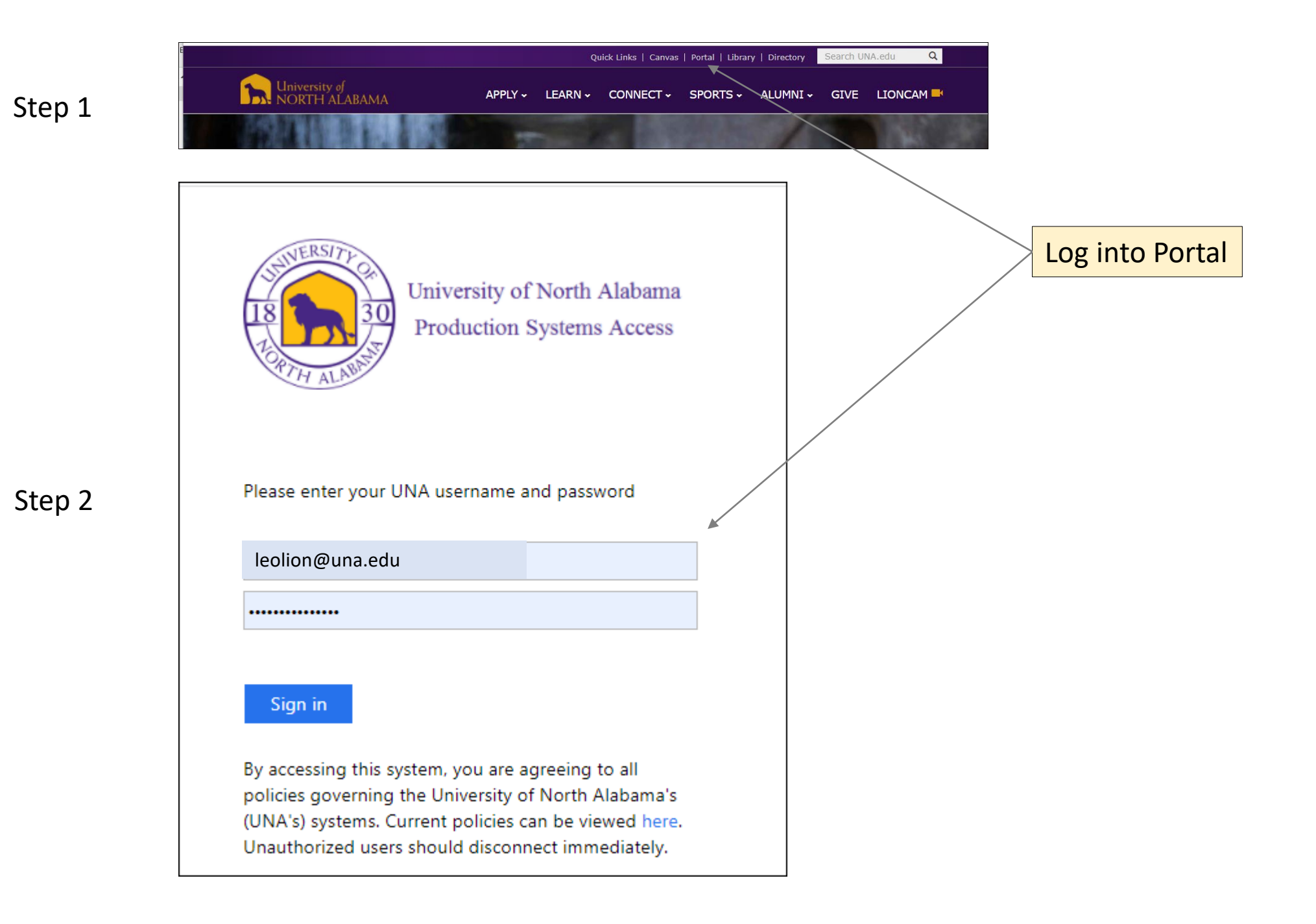

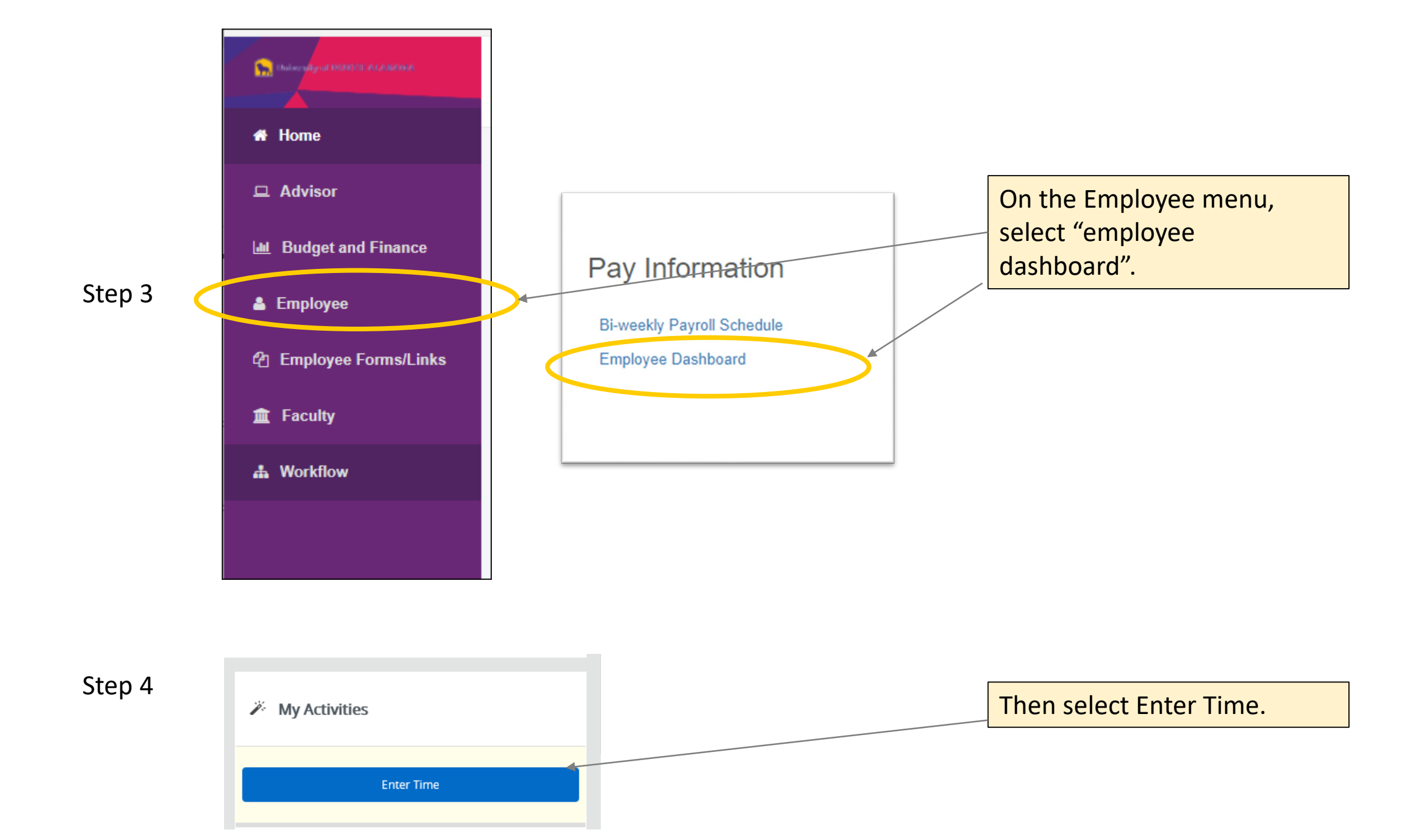

| limesheet |           |  |            |   |                         |
|-----------|-----------|--|------------|---|-------------------------|
| Approvals | Timesheet |  |            |   | Click Start Time Sheet  |
|           |           |  | Pay Period | ~ | Click Start Time Sheet. |

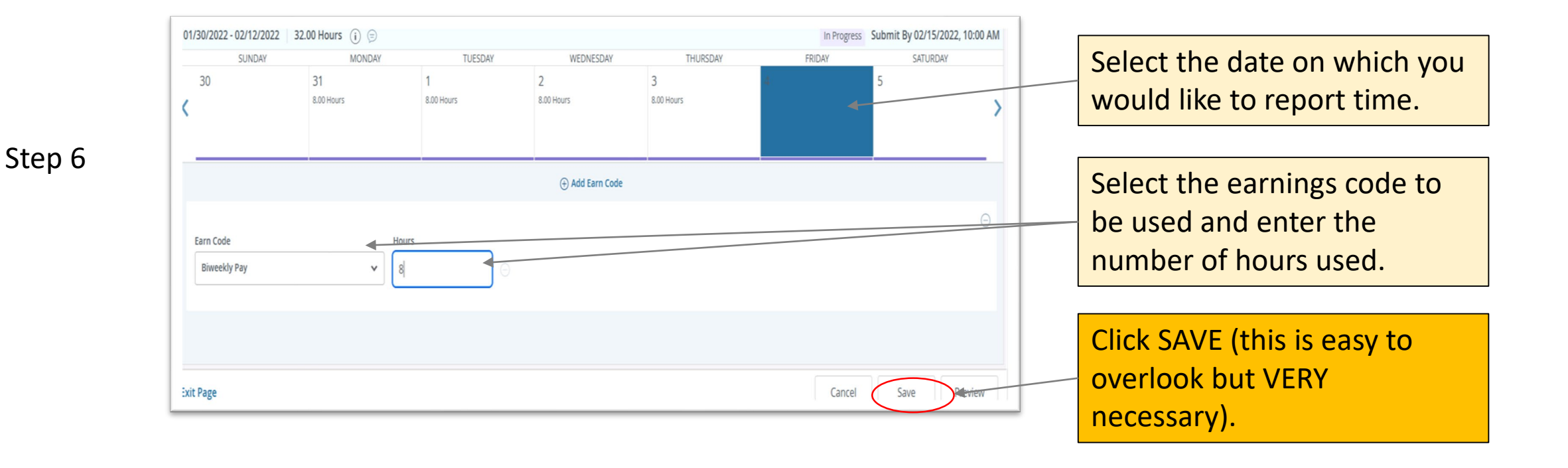

## Step 5

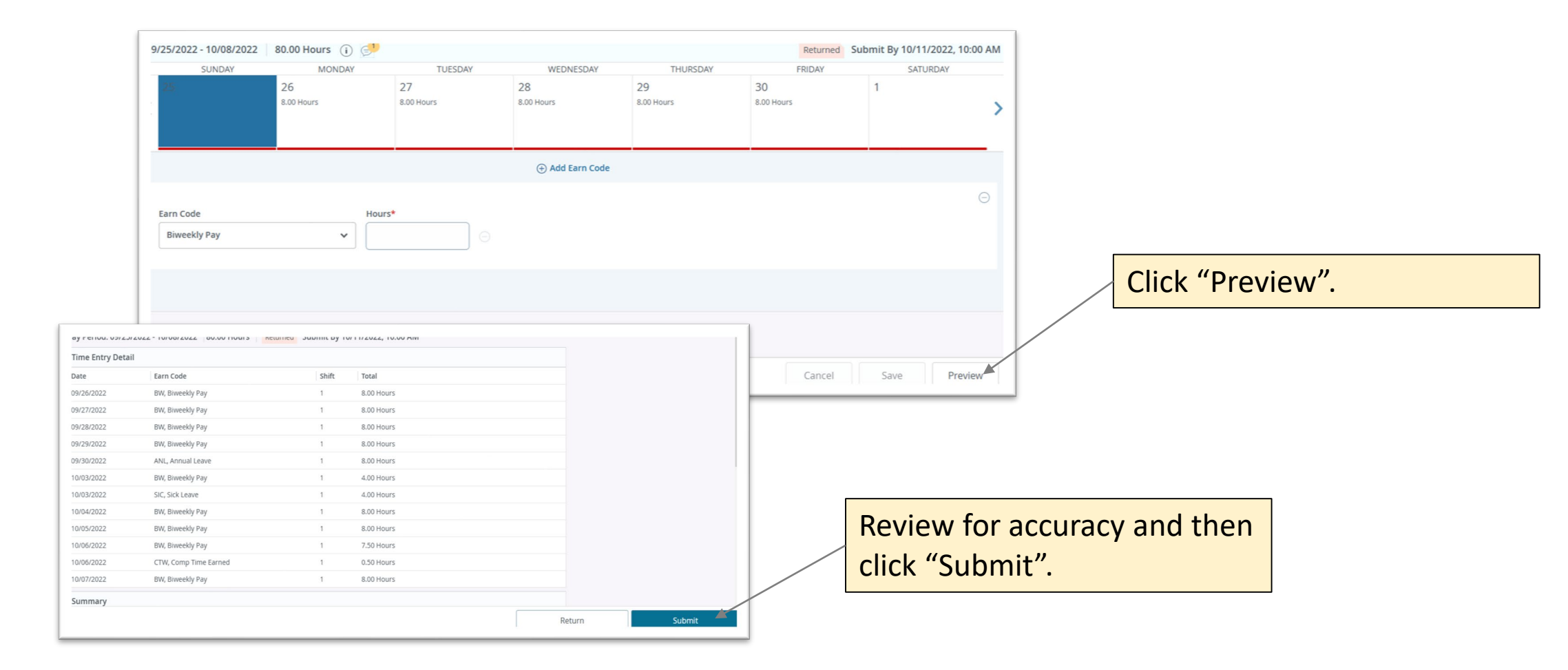

| Supervisor          | Dervisor 14-00, U, 3030, Director of Human Resources, Rate: \$20.157779 |                 |                 |                 | 🔿 Restart Time 🕤 Leave Balanc |                                |  |
|---------------------|-------------------------------------------------------------------------|-----------------|-----------------|-----------------|-------------------------------|--------------------------------|--|
| 1/30/2022 - 02/12/2 | 022 40.00 Hours (i) 😑                                                   |                 |                 |                 | In Progress                   | Submit By 02/15/2022, 10:00 AM |  |
| SUNDAY              | MONDAY                                                                  | TUESDAY         | WEDNESDAY       | THURSDAY        | FRIDAY                        | SATURDAY                       |  |
| 30                  | 31<br>8.00 Hours                                                        | 1<br>8.00 Hours | 2<br>8.00 Hours | 3<br>8.00 Hours | -A.<br>Bolli (Moora           | 5                              |  |
|                     |                                                                         |                 | ① Add Earn Code |                 |                               |                                |  |

Be sure you receive this notification to know you submitted successfully.

## Step 7

Step 8